# Union Pacific Railroad Grain Car Orders

Car orders for whole grain movements covered under the Grain Car Allocation System (GCAS).

Guaranteed Freight (GF) Vouchers (VO)

# Locate Car Order Screen:

-Log on to MyUPRR.com . Found under UPRR.com and clicking on "customers" on the red tool bar. -Once logged on, click the "Car Order" link under " Ship. ( See below).

|                           | Customers Employees Suppliers                         | Investors Medi  | ia About Us                    | Search                              |
|---------------------------|-------------------------------------------------------|-----------------|--------------------------------|-------------------------------------|
| UPRR                      | Logged In As: SMKT150 Log Out                         |                 | AgriculturalProdu              | cts / <u>Select a Secondary Con</u> |
| IY PROFILE<br>ontact Info | Applications                                          |                 |                                |                                     |
| nange Password            | MyUPRR Notice                                         | A               | gricultural Products           |                                     |
| equest Access             | - Labor Negotiations Update                           | - /             | Agricultural Products Team C   | ontact List                         |
| TIFICATIONS               |                                                       |                 | Agricultural Announcements by  | / Commodity                         |
| ew DNEW MSG               |                                                       |                 | Agricultural Announcements by  | / Number                            |
| nange                     | Deal                                                  | - (             | Grain Car Allocation System (  | GCAS)                               |
|                           | Find All Prices & Price Documents                     | - [             | Processor Car Allocation Sys   | tem (PCAS)                          |
| ISINESS ASSISTANT         | Search and view prices by STCC, origin and            | destination - ( | Grain Elevator Directory       |                                     |
| aved Inquiries            | View and print rates by a specific document a         | uthority - (    | Grain Shuttle Train Program    |                                     |
| oound Rail Cars           | <ul> <li>Find Routes &amp; Mileage</li> </ul>         | - [             | Biofuels                       |                                     |
| hand Bail Care            |                                                       |                 | Ethanol, Biodiesel and Dried D | istiller Grains                     |
|                           | Ship                                                  | -               | Plant-to-Port                  | rain and Grain Products             |
| Train                     | <ul> <li>Equipment Placement &amp; Release</li> </ul> | - 1             | vorges Lang                    | rain and Grain Froducts             |
| Track                     | - Bill of Lading                                      |                 | Inion Dacific Car Forecasting  | System                              |
|                           | Waybill History Inquiry                               |                 |                                | ojotom                              |
|                           | Car Order     Order from                              |                 | Aricultural Droducte Overvie   |                                     |
|                           | Calendar format and resei my.uprr                     | New!            | Agricultur di Froducts Overvie | ¥Y                                  |

# Union Pacific Railroad Grain Car Orders Guaranteed Freight Orders

|                         |                                     |                                                  | CAR ORDER                                                                       |                     |               |                     |
|-------------------------|-------------------------------------|--------------------------------------------------|---------------------------------------------------------------------------------|---------------------|---------------|---------------------|
| Applications ▼ Calendar | New Order                           | New Inquiry GD                                   | Order GF Order                                                                  | VO Order PCAS       | Order GD Cars | Help                |
| Return To: WUPRR        | Non Grain<br>Do not use<br>For GCAS | Current Locat<br>Select locatio<br>Contact Name: | ion Click on<br>Click on<br>GF Order<br>David Muck Zone<br>Create Service Issue | Ţ <u>rack Spot:</u> | Logged        | iInAs: SMKT008 LogO |
| << December             |                                     |                                                  | January 2012                                                                    |                     |               | February >>         |
| Sunday                  | Monday                              | Tuesday                                          | Wednesday                                                                       | Thursday            | Friday        | Saturday            |
| January 1               | 2                                   | 3                                                | 4                                                                               | 5                   | 6             | 7                   |

|      | )       |                                               |           |                  | CAR               | ORDER            |                   |            |         |              |         |
|------|---------|-----------------------------------------------|-----------|------------------|-------------------|------------------|-------------------|------------|---------|--------------|---------|
| Ар   | plicati | ons 🔻 Calendar                                | New Order | New Inquiry      | GD Order          | GF Order         | VO Order          | PCAS Order | GD Cars | Help         |         |
| Reti | ırn To: |                                               |           |                  |                   |                  |                   |            | L       | ogged In As: | SMKT008 |
|      |         |                                               | nteed Fr  | eight Order Sel  | ection            |                  |                   |            |         |              |         |
|      |         | Select a<br>placement perio<br>and click Subn | od<br>nit | Period: Fi       | rst Half of Month | Month:           | February          | ✓ Year:    | 2012 🔻  |              |         |
|      |         |                                               |           |                  | Submit            | Reset            | ]                 |            |         |              |         |
|      |         |                                               |           | Home   What's Ne | w   Search   Cop  | oyright   Privac | y   Site Info   I | Feedback   |         |              | Тор о   |

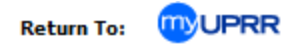

| Guarant | Guaranteed Freight Order Selection |         |                       |        |          |   |       |        |  |  |  |  |  |
|---------|------------------------------------|---------|-----------------------|--------|----------|---|-------|--------|--|--|--|--|--|
| Pool:   | 11299                              | Period: | First Half of Month 👻 | Month: | February | • | Year: | 2012 💌 |  |  |  |  |  |
|         |                                    |         | Submit                | Reset  |          |   |       |        |  |  |  |  |  |

#### First Half of Month - February, 2012

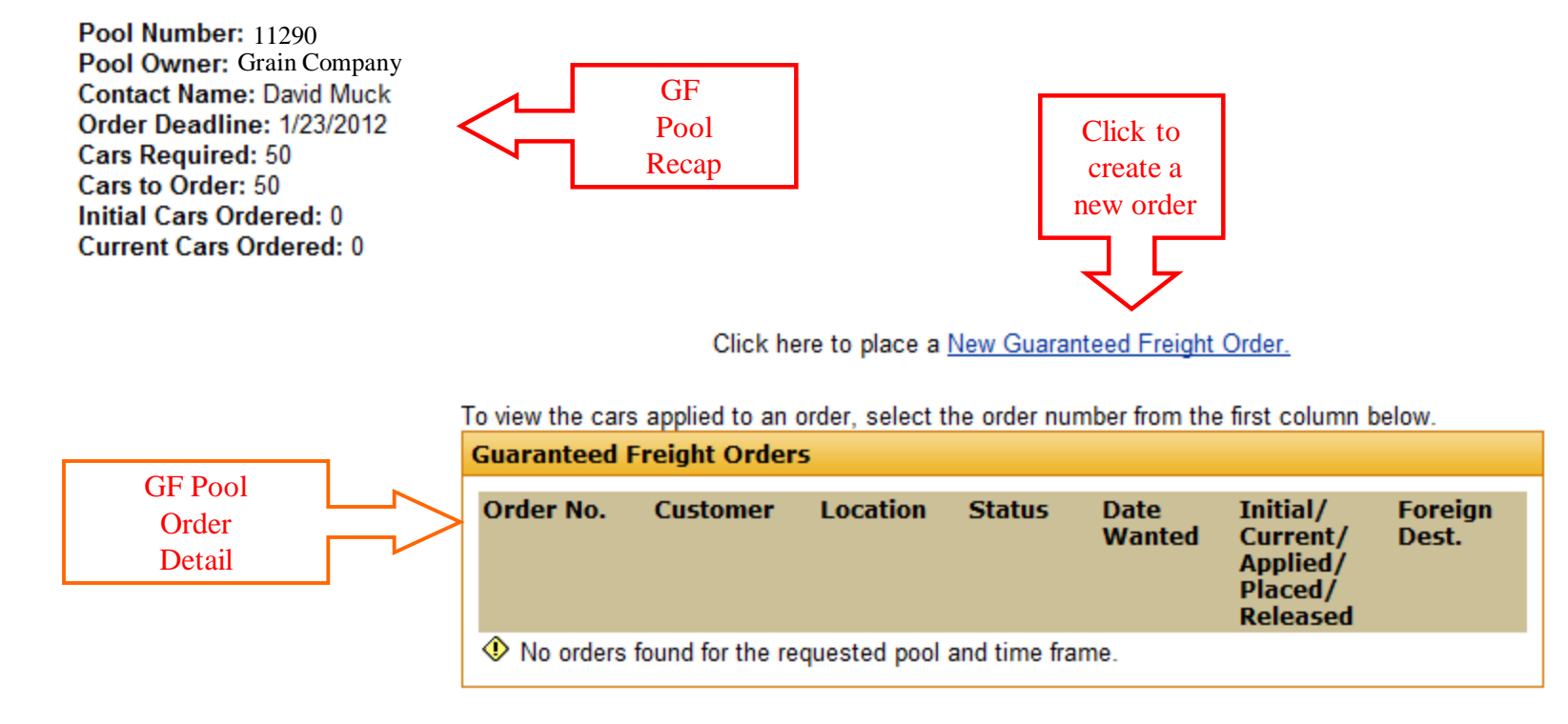

Click here to place a New Guaranteed Freight Order.

5

|                                        |                                                          | CA                                                        | RORDER                       |                  |                |         |                   |
|----------------------------------------|----------------------------------------------------------|-----------------------------------------------------------|------------------------------|------------------|----------------|---------|-------------------|
|                                        |                                                          |                                                           |                              |                  |                |         |                   |
| Applications 🔻 Calendar                | New Order New                                            | / Inquiry GD Order                                        | GF Order                     | VO Order         | PCAS Order     | GD Cars | НеІр              |
| Return To: 🤍 UPRR                      |                                                          |                                                           |                              |                  |                | Logge   | ed In As: SMKT008 |
| Enter all<br>then [Su<br>Select<br>Nan | or part of a custome<br>Enter all or part<br>ne: farmers | r Name, and/or all or part<br>rs.<br>rt<br>City:<br>Submi | of a City, and/or<br>t Reset | r select a State | e,<br>- None - | •       |                   |

|            |            |                            |                                   |                                 | CA               | RORDER           |                  |          |      |         |            |         |
|------------|------------|----------------------------|-----------------------------------|---------------------------------|------------------|------------------|------------------|----------|------|---------|------------|---------|
|            |            |                            |                                   |                                 |                  |                  |                  |          |      |         |            |         |
| Applica    | tions 🔻 Ca | alendar N                  | ew Order                          | New Inquiry                     | GD Order         | GF Order         | VO Order         | PCAS 0   | rder | GD Cars | Help       |         |
| Return To: | : MUPR     | R                          |                                   |                                 |                  |                  |                  |          |      | Logg    | ged In As: | SMKT008 |
|            |            | Enter all or<br>then [Subr | r part of a cu<br>nit] to retriev | stomer Name, an<br>e customers. | d/or all or part | of a City, and/o | r select a State | 9,       |      |         |            |         |
|            |            | Select C                   | ustomer                           |                                 |                  |                  |                  |          |      |         |            |         |
|            |            | Name                       | e: farmers                        |                                 | City:            |                  | State            | - None - |      | •       |            |         |
|            |            |                            |                                   |                                 |                  |                  |                  |          |      |         |            |         |
|            |            |                            |                                   |                                 | Submi            | Reset            |                  |          |      |         |            |         |
|            |            |                            |                                   |                                 |                  |                  |                  |          |      |         |            |         |
|            |            |                            | :                                 | Select a custome                | r to place a ne  | w order.         |                  |          |      |         |            |         |
|            |            |                            |                                   | Matching Custo                  | omers            |                  |                  |          |      |         |            |         |
|            |            |                            |                                   | Name                            |                  | City             | State            | Region   |      |         |            |         |
|            |            |                            |                                   | Farmers Coop                    |                  | Burchinal        | IA               | 2        |      |         |            |         |
|            |            |                            |                                   | Farmers Coop                    |                  | Forest City      | IA               | 2        |      |         | _1st of    |         |
|            |            |                            | -                                 | Farmers Coop                    | <u>Assn</u>      | Atchison         | KS               | 2        |      |         | istomer    | S<br>b  |
|            | Click o    | n location                 |                                   | Farmers Coop                    | <u>Assn</u>      | Brule            | NE               | 2        |      |         |            | 11      |
|            | where      | you want                   |                                   | armers Coop                     | Assn             | Haviland         | KS               | 2        |      |         |            |         |
|            | cars       | placed                     |                                   | Farmers Coop                    | Assn             | Lancaster        | KS               | 2        |      |         |            |         |
|            |            |                            |                                   | Farmers Coop                    | Assn             | Lawrence         | KS               | 2        |      |         |            |         |

\* If customer or location does not appear, change information entered and retry. If you continue to have problems, enter just the city and state or the first letter of the customer name and the state. If all attempts fail, contact (402) 544-4190 or the car manager responsible for your location.

|                     |   |                        | Step 1 Step 2<br>New Car Order Cars Wanted                                                                                                    | St<br>Acknow | ep 3<br>ledgment     | Every order ha<br>process. High<br>words indicate c | ls a 3 step<br>llighted<br>urrent step |
|---------------------|---|------------------------|----------------------------------------------------------------------------------------------------|--------------|----------------------|-----------------------------------------------------|----------------------------------------|
|                     |   | New Ca<br>Conta<br>Con | ar Order Step 1 Intact: David Muck (Edit Contact Info) Intact Company: Union Pacific Railroad                                                    |              |                      |                                                     |                                        |
|                     |   | New (<br>Loc<br>Vie    | Order by Pattern Lookup<br>ation: Farmers Coop Assn Haviland, KS<br>w Car Order Summary: September View<br>Pattern Number/Name<br>Equipment Type | Carrier      | Grain Order          |                                                     |                                        |
|                     |   | 0                      | Commodity<br>48305<br>COVHOPSD Covered Hoppers - Covhopsd<br>COVHOPLG Covered Hoppers - Covhoplg<br>01139 Grain,nec                              | UP           | General Distribution | <u>Details</u>                                      |                                        |
|                     |   | 0                      | 48303<br>COVHOPSD Covered Hoppers - Covhopsd<br>COVHOPLG Covered Hoppers - Covhoplg<br>01139 Grain,nec                                           | UP           | Voucher              | Details                                             |                                        |
| Click on GF pattern | > | ۲                      | 48302<br>COVHOPSD Covered Hoppers - Covhopsd<br>COVHOPLG Covered Hoppers - Covhoplg<br>01139 Grain,nec                                           | UP           | Guaranteed Freight   | Details                                             |                                        |
|                     |   |                        | Continue >                                                                                                    | Cancel       |                      |                                                     |                                        |

\* Patterns store repetitive information about an order. In most cases it won't matter which pattern you select. If no pattern exists for a location, contact car management.

| Create Order      |                      | New Car Order | Cars Wanted Acknowled |
|-------------------|----------------------|---------------|-----------------------|
| Order Information |                      |               |                       |
| Customer:         | Farmers Coop Assn    |               |                       |
| Location:         | Haviland, KS         |               |                       |
| Contact:          | David Muck           |               |                       |
| Pattern:          | 48302                |               |                       |
| Zone Track Spot:  |                      |               | Enter                 |
| Grain Cars Wanted |                      |               | * Select Date Wanted  |
| Date Wanted:      | September 16, 2014 💌 |               | From Dropdown         |
| Cars Wanted:      |                      |               | * Cars Wanted         |
| Grain Order Type: | Guaranteed Freight   |               |                       |
| Pool Id:          | 11286                |               | * Check if Mexico     |
| Car Types:        | COVHOPSD, COVHOPLG   |               |                       |
| Mexico Order:     |                      |               | •Enter Comments       |
| Comments:         | GFP                  |               | as needed             |
|                   |                      | <u> </u>      |                       |
|                   |                      |               |                       |
|                   |                      |               | J                     |
| - Previous        | Submit               | Cancel        |                       |

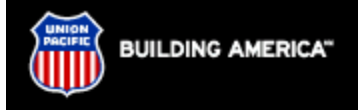

#### CAR ORDER

New Order New Inquiry Help

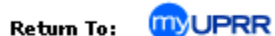

Applications **•** 

Grain Cars Wanted

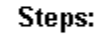

| Select Pattern | Contact | Cars Wanted | Confirm Order | Acknowledgment |

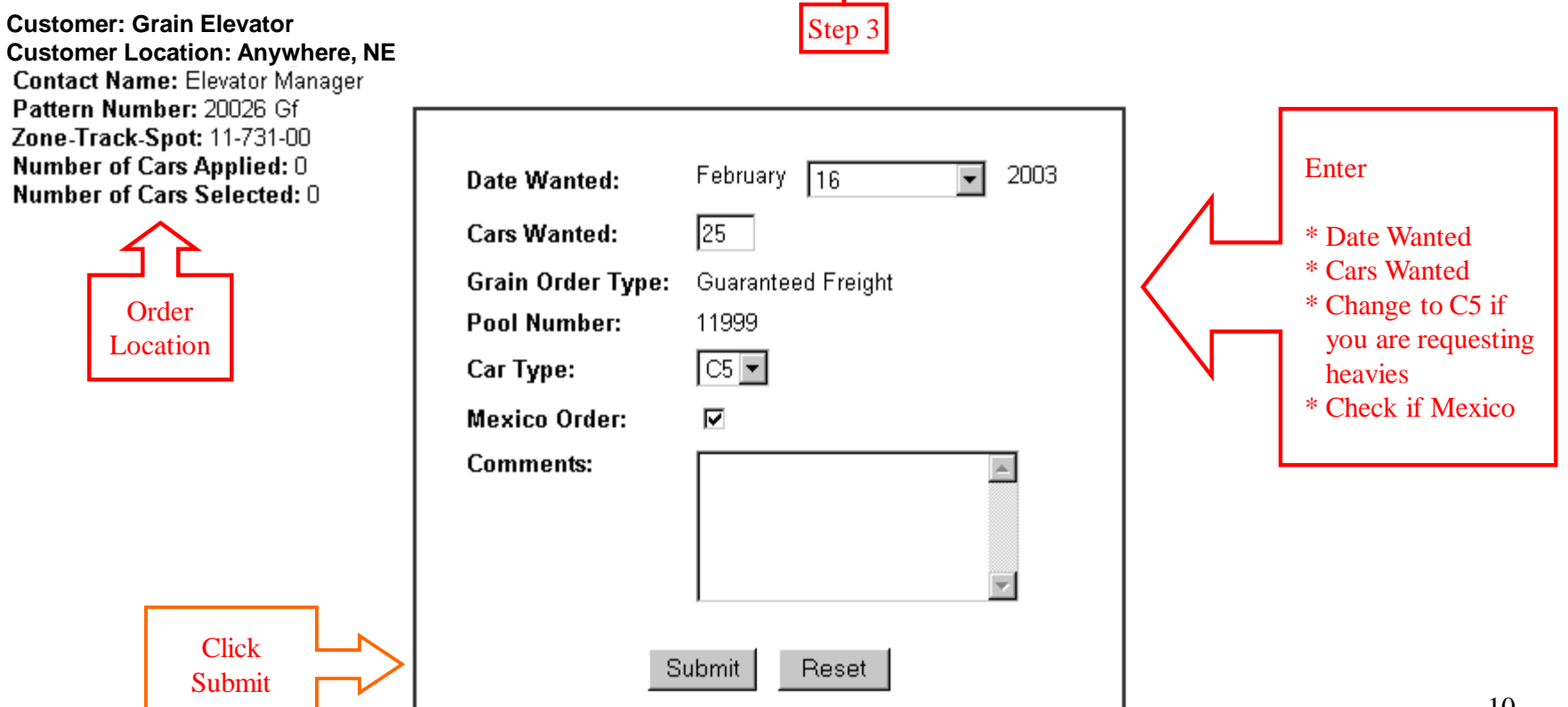

## **Car Order Confirmation**

#### Steps:

| Select Pattern | Contact | Cars Wanted | Confirm Order | Acknowledgment |

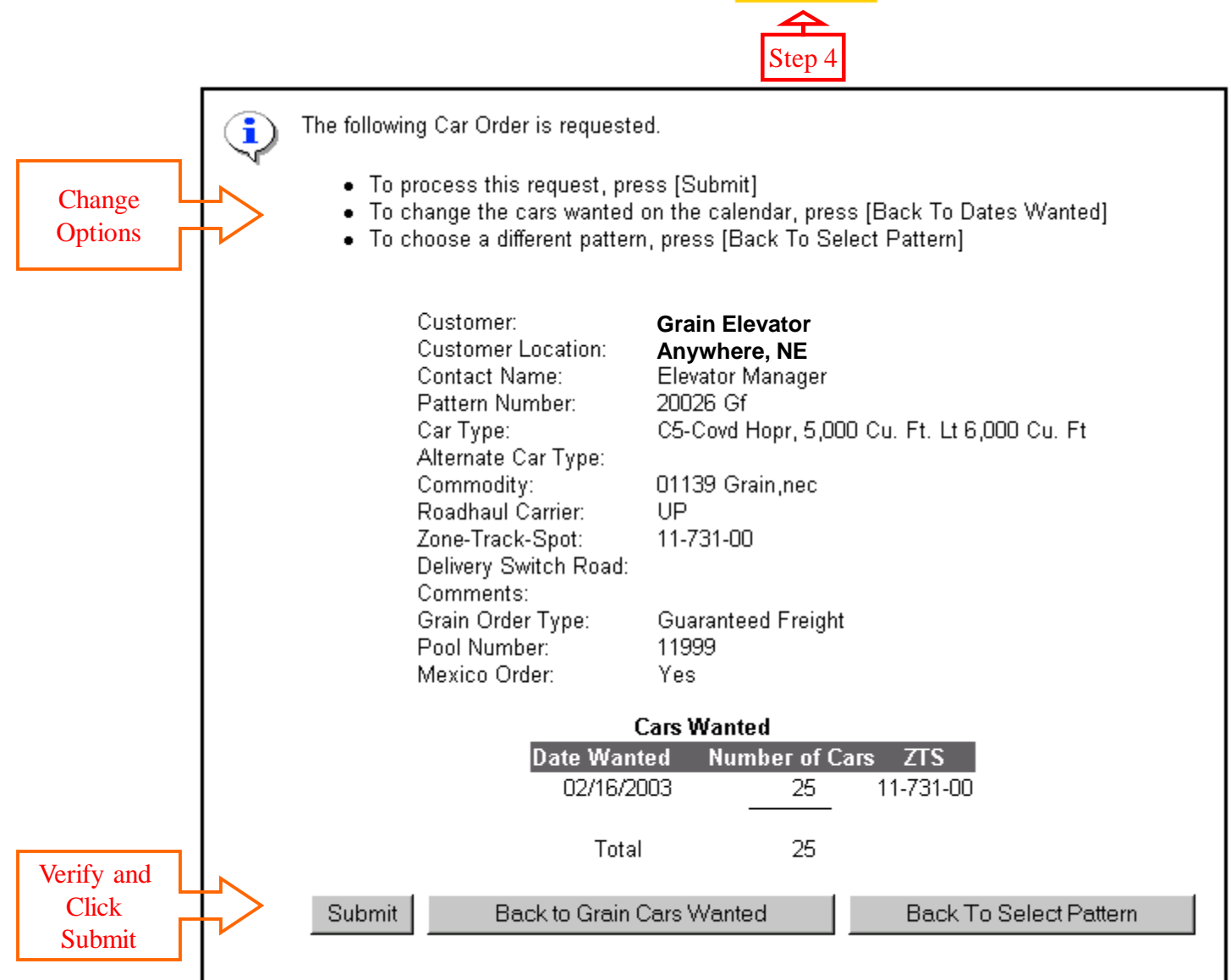

### Car Order Acknowledgment

#### Steps:

| Select Pattern | Contact | Cars Wanted | Confirm Order | Acknowledgment |

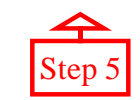

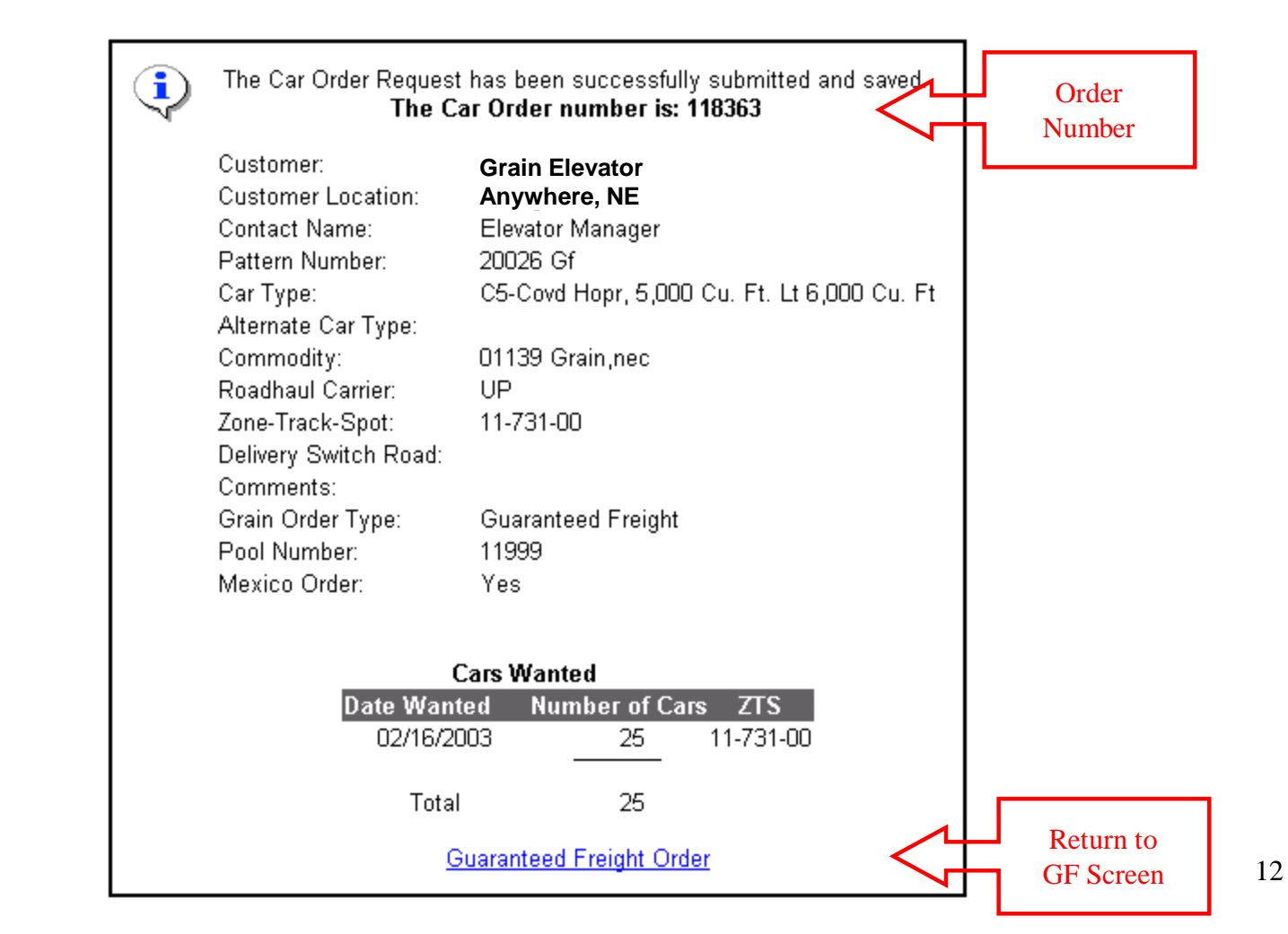

## **Guaranteed Freight Order Selection**

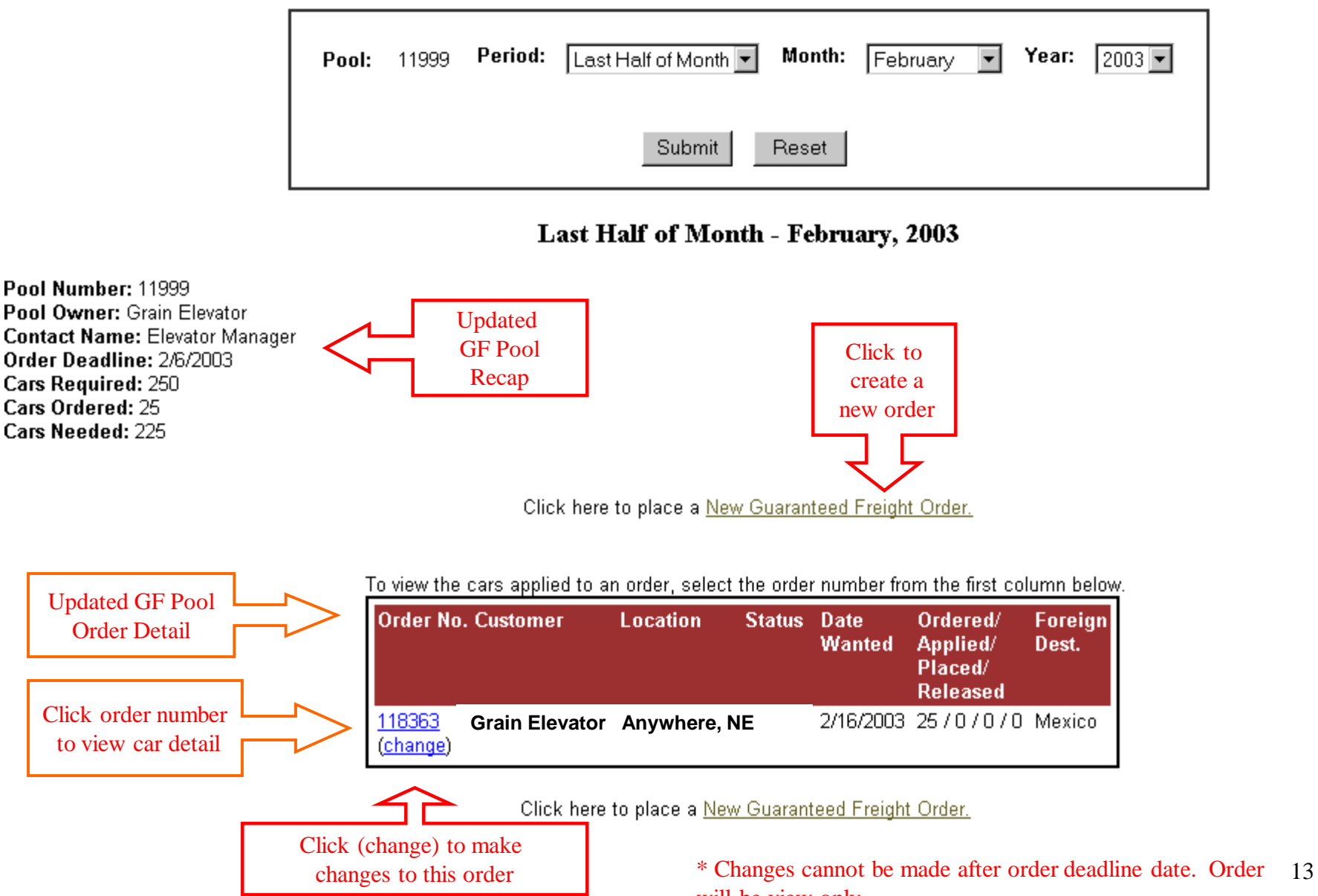

will be view only.

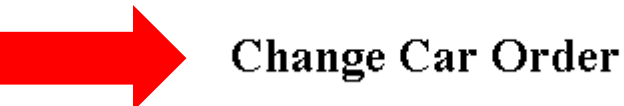

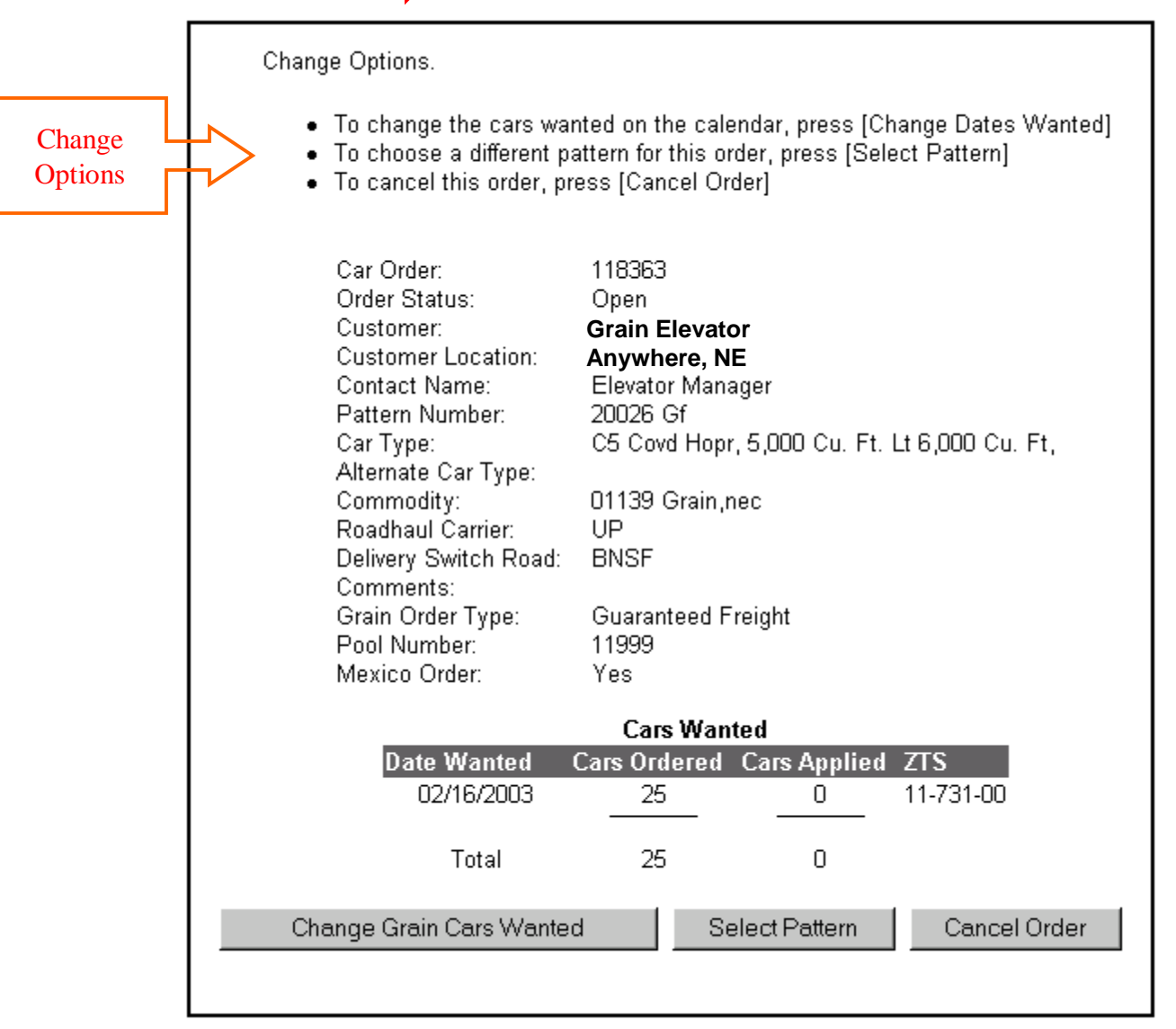

\* Changes cannot be made after order deadline date. Order will be view only.

\* Transfers can not be made via the WEB, they must be submitted for approval

# Union Pacific Railroad Grain Car Orders Voucher Orders

|                      |                                     |                                                 | CAR ORDER                                                             |                      |               |                      |
|----------------------|-------------------------------------|-------------------------------------------------|-----------------------------------------------------------------------|----------------------|---------------|----------------------|
| Applications ▼ Calen | dar New Order                       | New Inquiry GD                                  | Order GF Order                                                        | VO Order PCAS        | Order GD Cars | Help                 |
| Return To: WUPRR     | Non Grain<br>Do not use<br>For GCAS | Current Locat<br>Select locatio<br>Contact Name | tion<br>on or type value<br>: David Muck Zong<br>Create Service Issue | Click on<br>VO Order | Logger        | ḋInAs: SMKT008 LogΟι |
| << December          |                                     |                                                 | January 2012                                                          |                      |               | February >>          |
| Sunday               | Monday                              | Tuesday                                         | Wednesday                                                             | Thursday             | Friday        | Saturday             |
| January 1            | 2                                   | 3                                               | 4                                                                     | 5                    | 6             | 7                    |

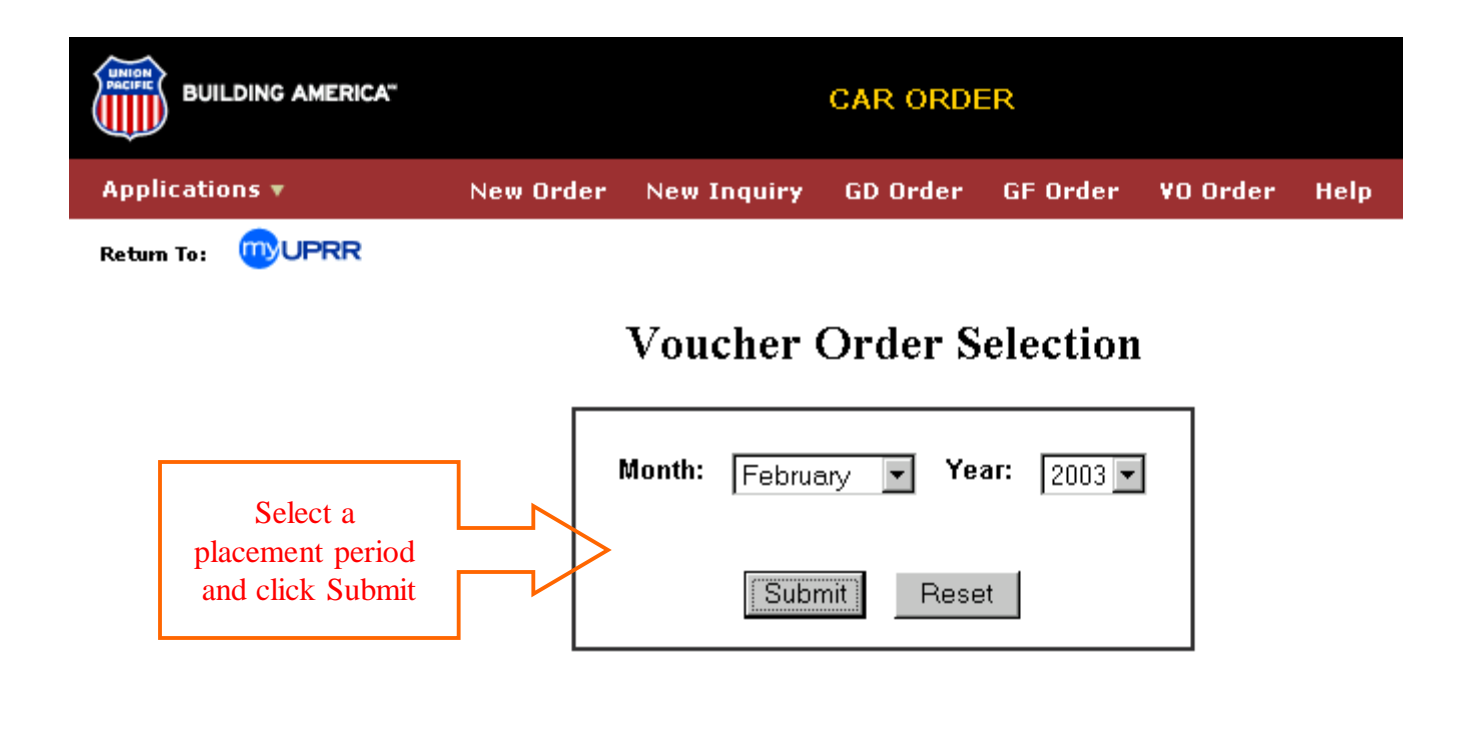

🔺 top

[ New Order | New Inquiry | GD Order | GF Order | VO Order | Help ]

[ Home | What's New | Find It | Copyright | Privacy | Site Info | Feedback ]

#### **Voucher Order Selection**

| Month: | February Vear: 2003 V |
|--------|-----------------------|
|        | Submit Reset          |

February, 2003

Contact ID: XMIC010 Contact Name: Elevator Manager Contact Company Grain Elevator

To view the cars applied to an order, select the order number from the first column below.

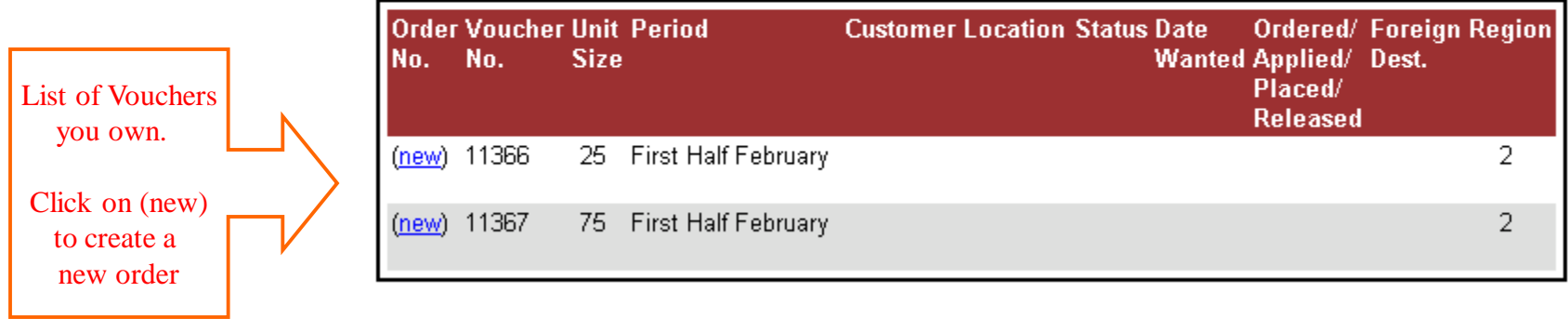

\* If a voucher you own does not appear, contact (402) 544-6264.

### Select Customer

Enter all or part of a customer Name, and/or all or part of a City, and/or select a State, then [Submit] to retrieve customers.

| Name: | City:                                                                       | State - None - | T |
|-------|-----------------------------------------------------------------------------|----------------|---|
|       | Submit Reset                                                                |                |   |
|       |                                                                             |                |   |
|       | Select Customer as<br>as described on the GF Screens.<br>See pages 6 and 7. |                |   |
|       | L                                                                           | ]              |   |

## Select Pattern

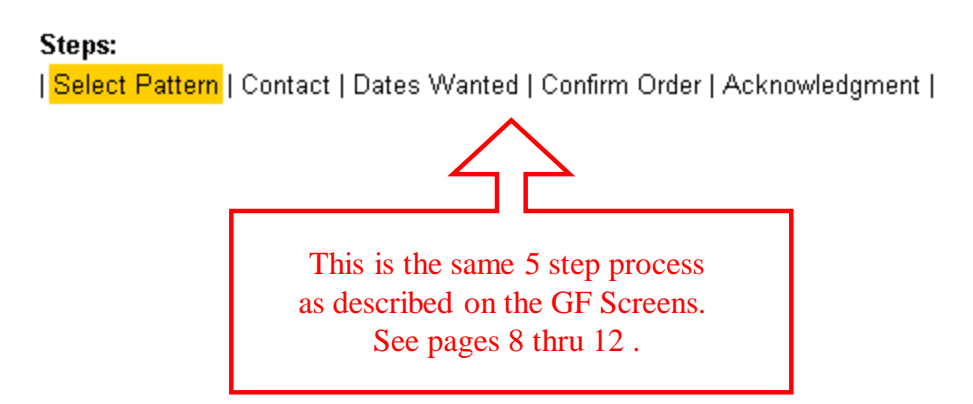

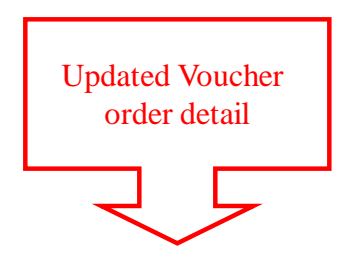

To view the cars applied to an order, select the order number from the first column below.

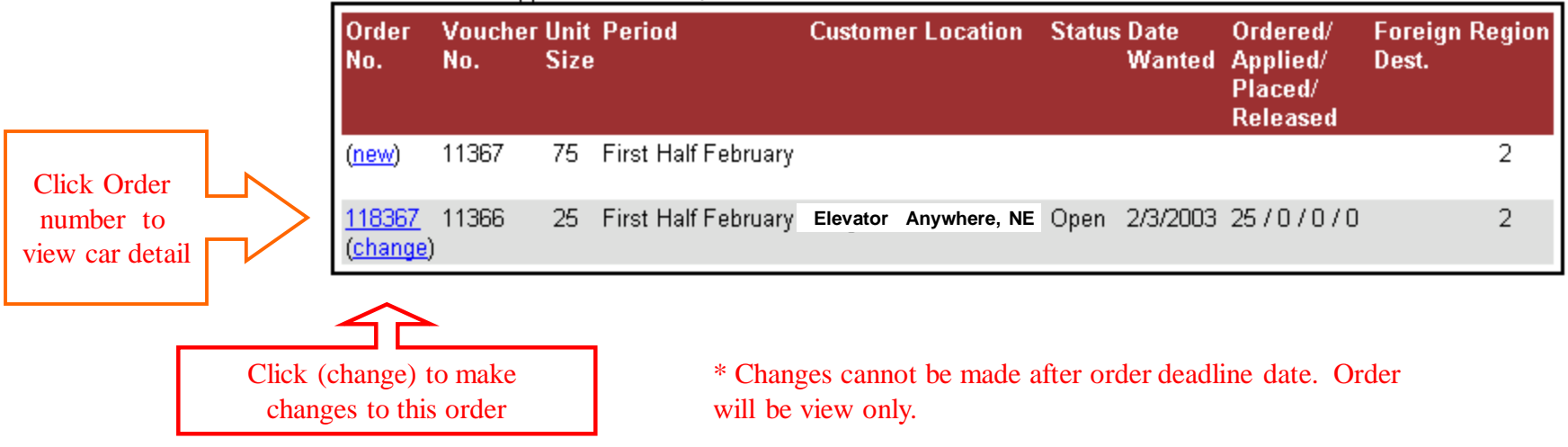

# Union Pacific Railroad Grain Car Orders General Distribution Orders

|                                                                                                    | _           |           |               | CAR     | ORDER    |          |          |             |                  |        |
|----------------------------------------------------------------------------------------------------|-------------|-----------|---------------|---------|----------|----------|----------|-------------|------------------|--------|
| Application                                                                                                    | s▼ Calendar | New Order | New Inquiry G | D Order | GF Order | VO Order | PCAS Ord | ler GD Cars | Help             |        |
| Return To:       Image: Comparison of the second second seco |             |           |               |         |          |          |          |             | d In As: SMKT008 | Log Ot |
| << Dece                                                                                                    | ember       |           |               | Janu    | ary 2012 |          |          |             | February >>      | >      |
| Sund                                                                                                    | lay         | Monday    | Tuesday       | We      | dnesday  | Thursday | Y I      | Friday      | Saturday         |        |
|                                                                                                    | January 1   | 2         |               | 3       | 4        |          | 5        | 6           |                  | 7      |

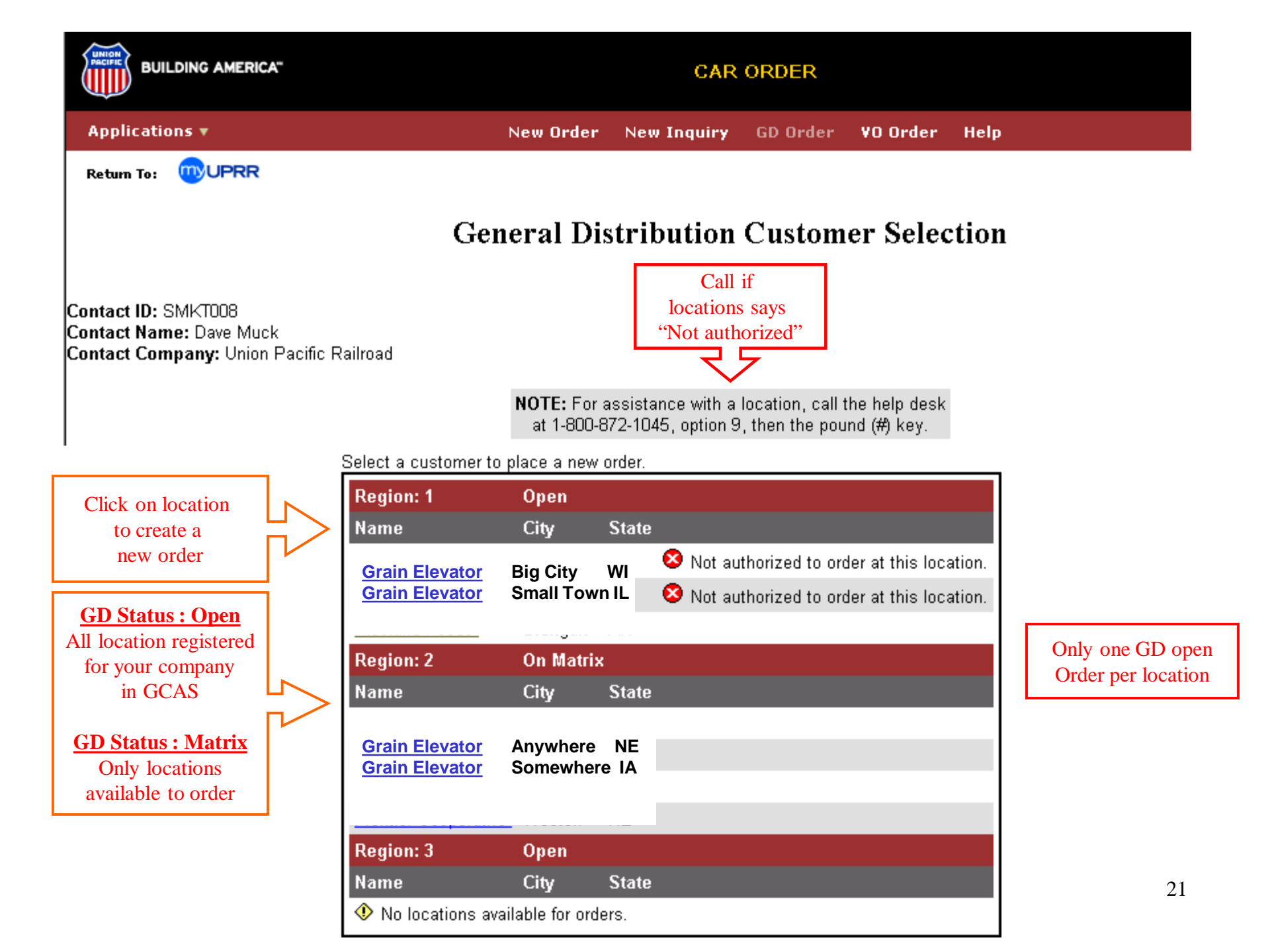

## Select Pattern

#### Steps:

| Select Pattern | Contact | Dates Wanted | Confirm Order | Acknowledgment |

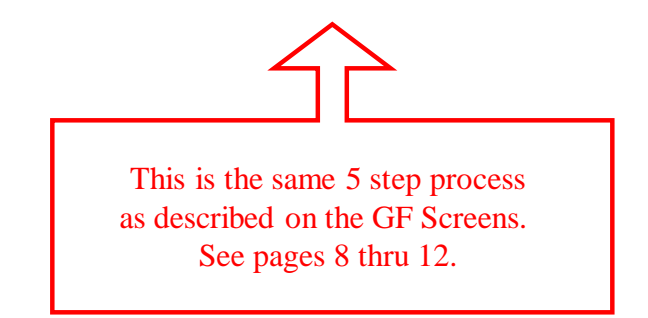

**General Distribution** (GD) is used by Union Pacific to supply covered hoppers in a systematic manner. GD orders are for immediate delivery, no order dates are accepted. Union Pacific offers no guarantee of delivery dates. GD orders that are placed and later canceled will be subject to a \$70 per car penalty.

Union Pacific will evaluate covered hopper supply and establish a General Distribution status of Open or Matrix.

**Open:** The GD status when demand for cars is current or when cars are in storage. Customers can order cars at any time during this status. Each location may have one GD order at a time for up to the number of cars they can spot. When the cars for the first order are placed that shipping location may place another order.

**Matrix**: The GD status will be Matrix when supply is tight and Union Pacific is not able to fill all demand. Customers are not free to order GD cars under this status; they will be offered cars, as they are available. GD uses a matrix to offer cars on a rotation or "turn" basis. The matrix is a listing of all shipping locations that are registered in the Grain Car Allocation System. New customers that register will be given the next number on the matrix. The matrix is separated into 3 large geographic regions. All shipping locations were assigned a random sequence number when the system was implemented. Union Pacific will evaluate car supply and fax an offer of cars to the next shipping location(s) on the matrix. The offer is approximately 7 to 14 day advance notice of car availability. Each location will have two days to order all or a portion of the cars their facility is registered to receive. Customer has no obligation to order cars but will not have another opportunity until the next rotation of the matrix or until GD is Open.

# Union Pacific Railroad Grain Car Orders General Distribution Order Inquiry

| CAR ORDER               |                                     |                         |                                                         |               |                                |            |         |                |        |  |
|-------------------------|-------------------------------------|-------------------------|---------------------------------------------------------|---------------|--------------------------------|------------|---------|----------------|--------|--|
| Applications V Calendar | New Order                           | New Inquiry             | GD Order                                                | GF Order      | VO Order                       | PCAS Order | GD Cars | Help           |        |  |
| Return To: WUPRR        | Non Grain<br>Do not use<br>For GCAS | Click on<br>New Inquiry | cation<br>ation or type<br>me: David M<br>OR<br>the dro | value<br>luck | Iocation fror<br>u and click S | n<br>ubmit | Logged  | In As: SMKT008 | Log Ot |  |
| Sunday                  | Monday                              | Tuesday                 | w                                                       | ednesday      | Thursday                       | ,          | Friday  | Saturday       |        |  |
| January 1               | 2                                   |                         | 3                                                       | 4             |                                | 5          | 6       |                | 7      |  |
|                         |                                     |                         |                                                         |               |                                |            |         |                |        |  |

#### New Car Order Inquiry

To view car orders enter order number(s) or select a location.

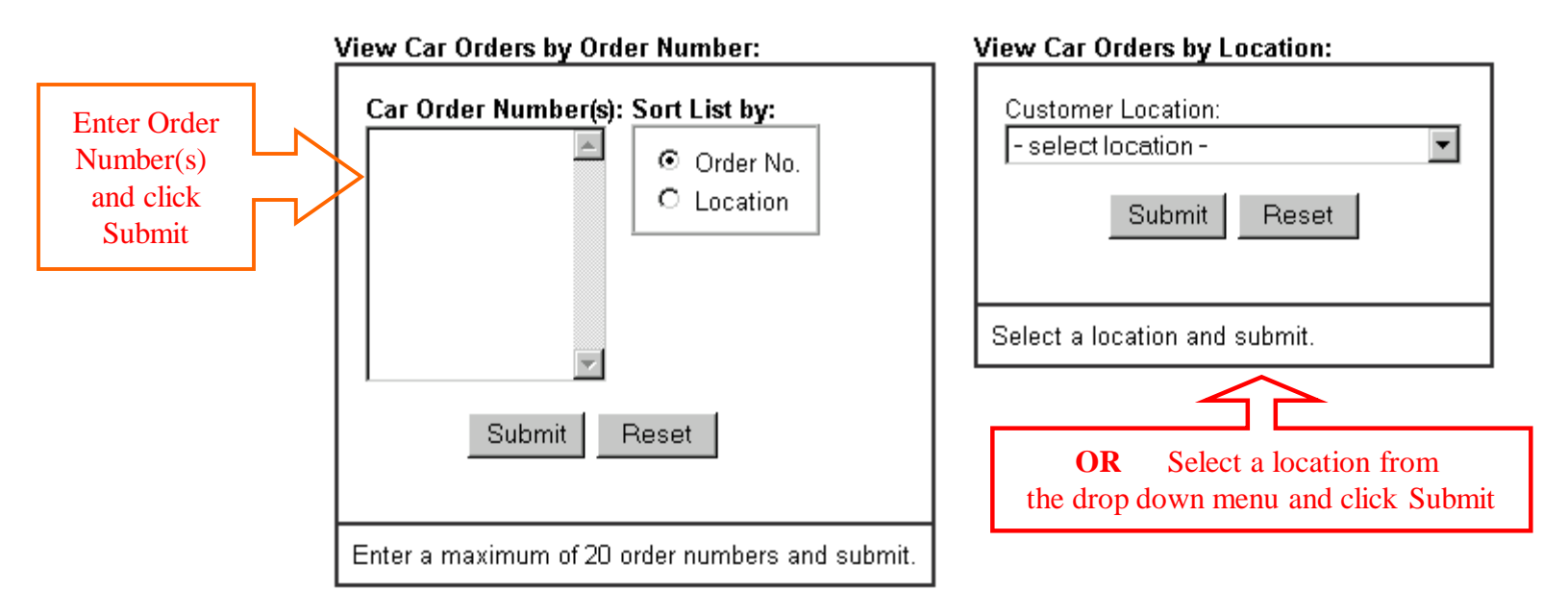

\* GD orders cannot be changed after they are created. Contact Car Management to request corrections, changes or cancellations.

## Car Order Error Screen

## **Unexpected Car Order Error**

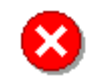

Please try again. The following problem was reported:

[The attempt to save the order failed. (#3030)]

- Customer Information
- Feedback to the Webmaster

If the problem persists, please help us resolve this by sending feedback to notify the Webmaster of this message, or contact our help desk at 1-800-872-1045, option 3, then the # (pound) key.

More Details:

[The number of cars wanted exceeds the number of cars available for the half month. (#11025)]

[The number of cars wanted exceeds the spotting locations at the customer. (#11018)]

[Contact ID: XMIC010]

[Transaction ID: 1043440487331-67.216]

If you receive an error message, look in the "More Details" section for an explanation.

#### To Correct a problem:

1. Press the browser's **Back** button to return to the **Car Order Confirmation** page.

2. Review the information you entered. Select one of the change option buttons on the bottom of the screen and correct the order.

If you continue to have problems contact Ag Products Logistics at (402) 544-4190

Union Pacific Railroad Grain Car Orders

#### <u>Contacts</u>

Ag Products Asset Management Ag Products Car Management

Darren Wisniski (402) 544-4190

Dave Muck (402) 544-6264

Rob Brandt (402) 544-8357

Perry Adams (402) 544-6961 Ron Brew (402) 544-6973 Steve Gold (402) 544-6962 Jon Krier (402) 544-6971